(Ohje varaushakemuksen tekemiseen 9.11.2022)

# Varaushakemuksen tekeminen

Kirjaudu Timmi- järjestelmään osoitteessa: https://asp3.timmi.fi/WebTimmi/index\_v2.html#/1298

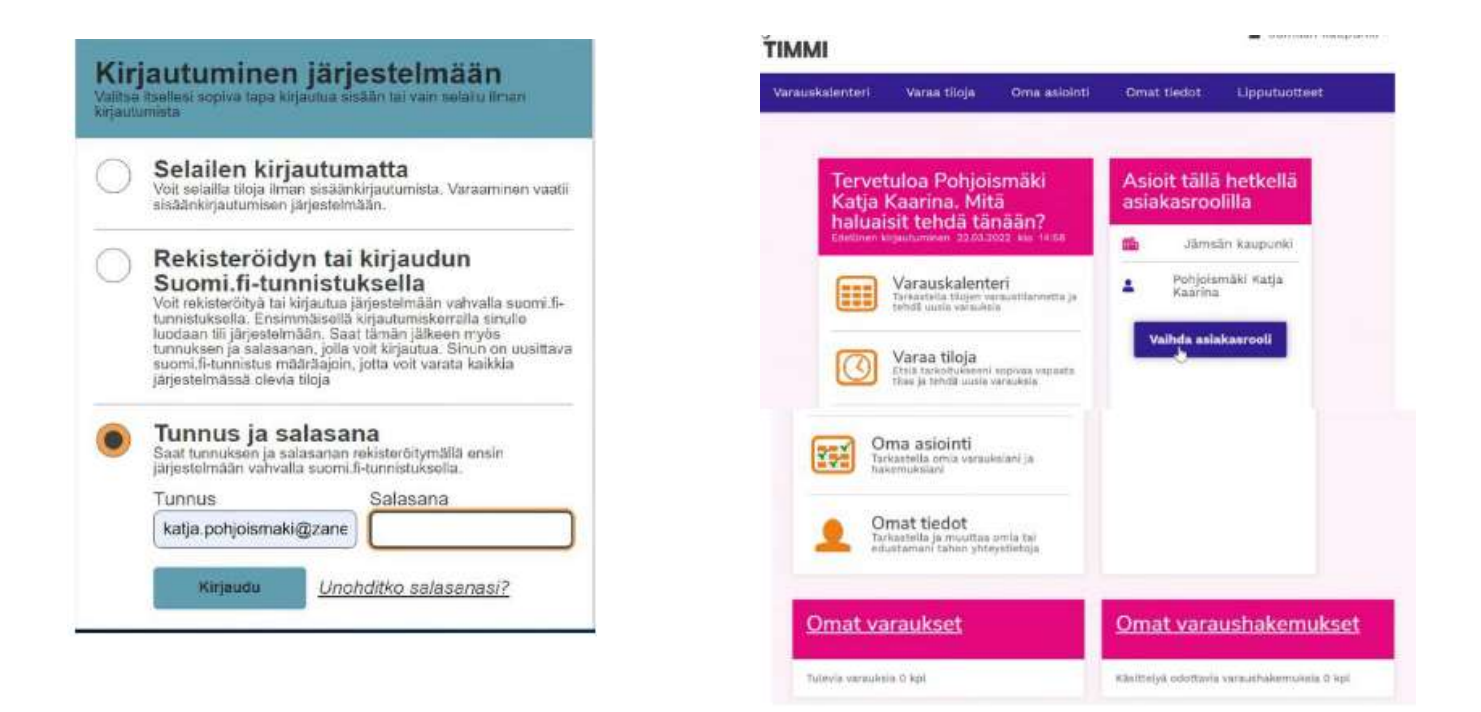

Organisaatioasiakkaan (yhdistyksen tai yrityksen puolesta asioivan) on rekisteröidyttävä ja saatava sen kautta Porvoon kaupungilta lupa järjestelmän käyttöön. Lupavahvistuksen saa yleensä seuraavana arkipäivänä.

Jos sinulla ei vielä ole Timmi-tunnuksia, löydät rekisteröitymisohjeet täältä: https://www.porvoo.fi/kulttuuri-ja-vapaa-aika/liikunta-ja-ulkoilu/liikunnan-hinnasto-javarausohjeet/

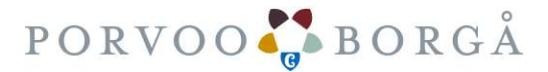

(Ohje varaushakemuksen tekemiseen 9.11.2022)

Kun olet kirjautunut järjestelmään, tarkista että asioit oikealla asiakasroolilla.

## Muista varausten hakuajat!

#### 15.2. mennessä:

- ✓ Kesäkauden (toukokuu-elokuu) salivuorot
- ✓ Kesän kenttävuorot (huhtikuu-lokakuu)

## 23.11. mennessä

✓ Kesäkauden turnaukset, kilpailut ja tapahtumat (huhtikuu-elokuu)

## 3.5. mennessä

- ✓ Talvikauden jäähallien ja ison tekojään jäävuorot
- ✓ Talvikauden Kokonniemen tekonurmen (marraskuu-maaliskuu) kenttävuorot
- ✓ Talvikauden (syyskuu-huhtikuu) salivuorot
- ✓ Talvikauden turnaukset, kilpailut ja tapahtumat (syyskuu-huhtikuu) mennessä.

Vuorohakemuksen pääset tekemään kätevimmin valitsemalla aloitusvalikosta kohdan "Varauskalenteri"

1. Valitse liikuntasali tai muu tila (liikuntasali koko sali tai salin osa), johon haluat tehdä varauksen

- Valitse kalenterista haluamasi viikonpäivä sekä päivämäärä milloin on tarkoitus vuoro aloittaa. Varauksen voit tehdä aikaisintaan viikon päähän nykyhetkestä.

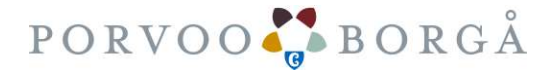

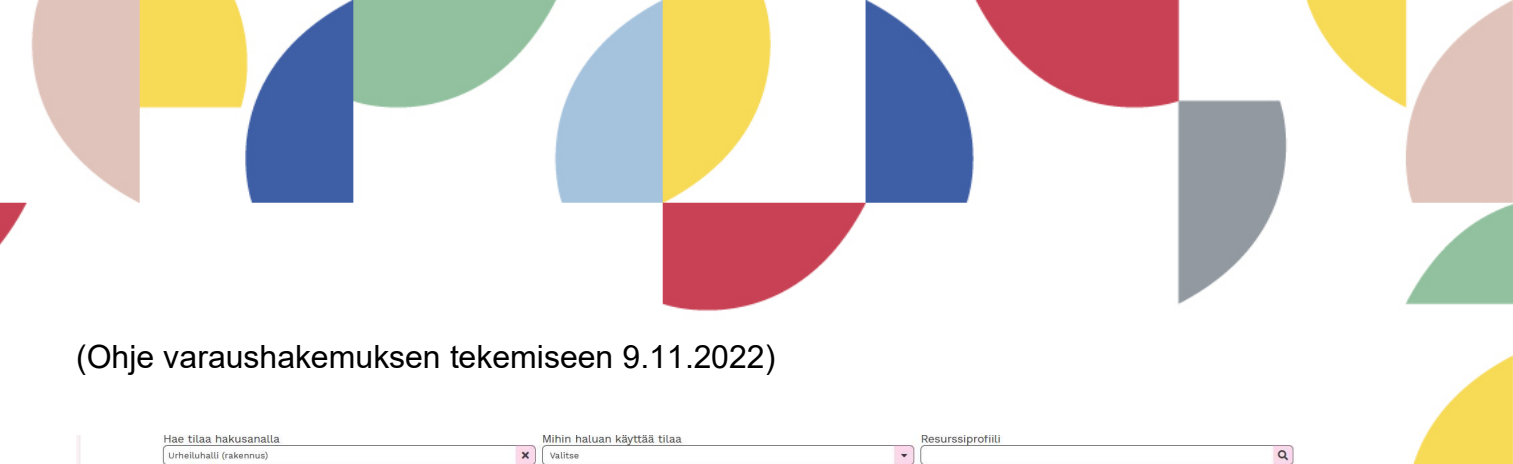

| Tilat                                      | t aakkosittain          |       |                                |                                |                                |                                |                                |                                |                                |
|--------------------------------------------|-------------------------|-------|--------------------------------|--------------------------------|--------------------------------|--------------------------------|--------------------------------|--------------------------------|--------------------------------|
| Val                                        | itse                    | •     |                                |                                |                                |                                |                                |                                |                                |
| Valitse useita tiloja                      |                         | E     | C                              | Viikko                         |                                | 46 14. 11. 2022                |                                | Ma Ti Ke To Pe La Su           |                                |
|                                            |                         |       | Ma 14.11.<br>UH mon            | Ti 15.11.<br>UH mon            | Ke 16.11.<br>UH mon            | To 17.11.<br>UH mon            | Pe 18.11.<br>UH mon            | La 19.11.<br>UH mon            | Su 20.11.<br>UH mon            |
| Alasalin monitoir<br>Laivurinpolku 3, 0610 | nitila<br>10, Porvoo    | 06:00 | 00:00-08:00<br>Suljettu7Stängt | 00:00-08:00<br>Suljettu7Stängt | 00:00-08:00<br>Suljettu7Stängt | 00:00-08:00<br>Suljettu7Stängt | 00:00-08:00<br>Suljettu7Stängt | 00:00-10:30<br>Suljettu7Stängt | 00:00-10:30<br>Suljettu7Stängt |
|                                            |                         | 07:00 |                                |                                |                                |                                |                                |                                |                                |
| -                                          |                         | 08:00 |                                |                                |                                |                                |                                |                                |                                |
|                                            |                         | 09:00 |                                |                                |                                |                                |                                |                                |                                |
| Tilatyyppi:                                | Liikuntasali/Idrottssal | 10:00 |                                |                                |                                |                                |                                |                                |                                |
| Kayttotarkoltus.<br>Koko:<br>Varaustapa:   | 225,0 m²<br>Hakemus     | 11:00 |                                |                                |                                |                                |                                |                                | 11:00-13:00<br>Ramses r.y.     |
| Alasalin nyrkkeily                         | ytila                   | 12:00 |                                |                                |                                |                                |                                |                                |                                |
| Laivurinpolku 3, 0610                      | 0, Porvoo               | 13:00 |                                |                                | 13:00-15:15                    |                                |                                |                                |                                |

- 2. Klikkaa kalenterin kellonaikanäkymää sen kellonajan kohdalta, jolloin haluat vuoron varata. -> avautuu uusi ikkuna
- 3. Lue varaus- ja peruutusehdot ja hyväksy ne
- 4. Ehtojen hyväksymisen jälkeen voit tehdä hakemuksen vakiovuorosta kohdasta "Hakemus toistuvasta varauksesta"

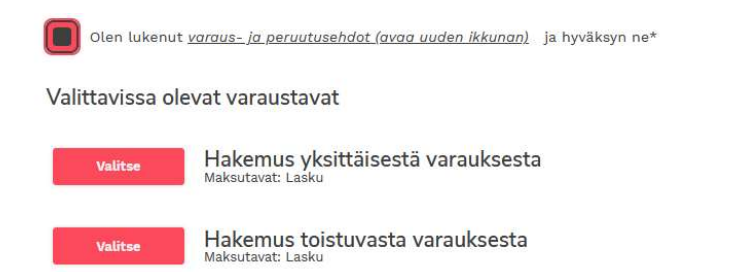

- Jos haet yksittäistä vuoroa, niin valitse kohta "Hakemus yksittäisestä varauksesta"

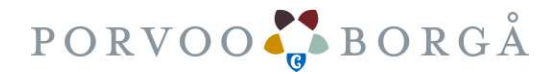

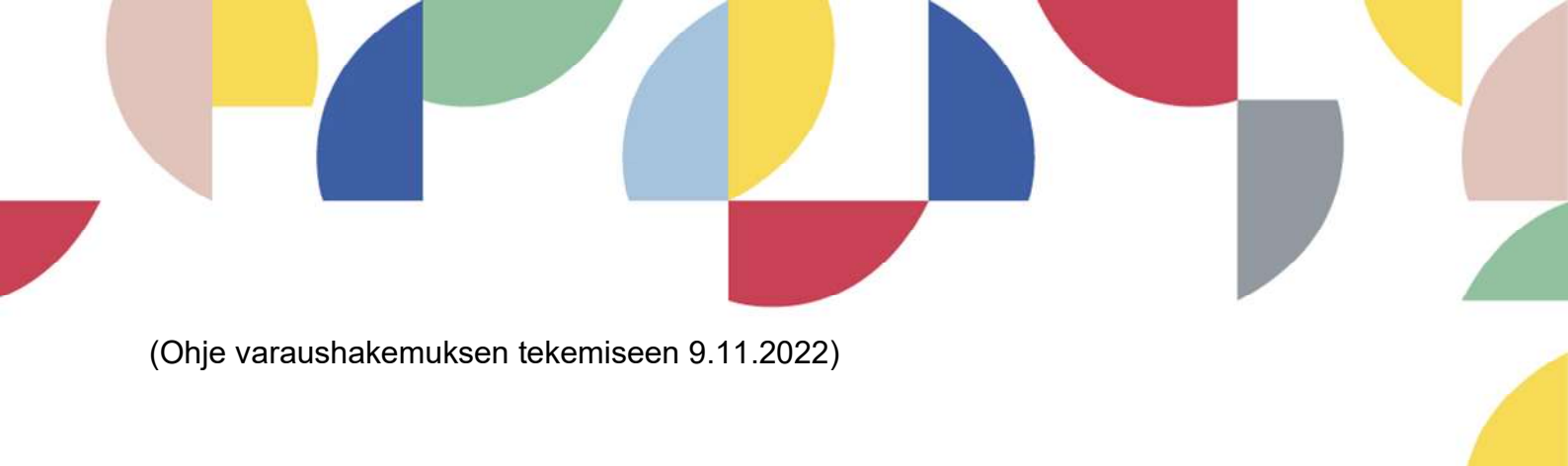

5. Kirjoita "Varaustieto" -kohtaan vuoron nimi tai muu tarkenne:

esim. aikuisten jumppa / alle kouluikäisten ryhmä / P09 futsal / Ottelu Naiset) jne), jolla hakemuksen käsittelijä saa tiedon mitä lajia harrastetaan ja minkäikäisistä on kyse. Varaustieto näkyy myös laskulla.

- huom! erityisen tärkeää on, että otteluista ja kilpailuista on varaustiedossa maininta

| Uusi varaushakemus                                                                                                    |                                                                                                    |
|----------------------------------------------------------------------------------------------------|----------------------------------------------------------------------------------------------------|
| Jotta voit varata tilan tai jättää siihen varaushakemukser<br>siirtymään verkkomaksupalveluun. <u>Avaa lisäohjeistus</u> | , sinun tulee syöttöö varauslomakkeelle pyydetyt tiedot. Näet lopuksi yhteenvedon antamistasi tiedoista ja päöset joko tallentamaan varauksen tai hakemuksen tai |
| Aurora-halli - Salibandyhalli -                                                                                          |                                                                                                    |
| Jääkiekkotie 4, 06100 Porvoo                                                                                             |                                                                                                    |
| Lisätiedot: Kentän koko 20x40m                                                                                           | max: 0 hlö                                                                                                    |
| Varaustieto*                                                                                                    |                                                                                                    |
| T18 ottelu                                                                                                    |                                                                                                    |
| Päivämäärä*                                                                                                    | Aikaväli*                                                                                                    |
| 14. 11. 2022                                                                                                    | 14:15 0 - 15:15 0                                                                                                    |
| Varauksen lisätieto                                                                                                    |                                                                                                    |
| peli alkaa klo 15                                                                                                    |                                                                                                    |
|                                                                                                    |                                                                                                    |
|                                                                                                    |                                                                                                    |
|                                                                                                    |                                                                                                    |
|                                                                                                    |                                                                                                    |
|                                                                                                    |                                                                                                    |
|                                                                                                    |                                                                                                    |
|                                                                                                    |                                                                                                    |

Tarkista hakemuslomakkeelta, että aloituspäivä on oikein

- Valitse päättymispäivä ja laita kellonaikavälit

HUOM! Salien vakiovuorokauden päättymispäivä viimeistään 15.5.

- Varauksen lisätieto -kohtaan voit kirjoittaa haetulle vuorolle vaihtoehtoiset päivät/kellonajat tai muuta lisätietoa vuorosta, kuten esim. ryhmän koko

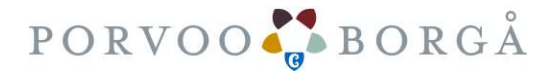

| (Ohje varaushakemu                                                                                                    | ksen tekemiseen 9.11.2022)                                                       |                                                          |                                           |
|----------------------------------------------------------------------------------------------------|----------------------------------------------------------------------------------|----------------------------------------------------------|-------------------------------------------|
|                                                                                                    |                                                                                  |                                                          |                                           |
| Jotta volt varata tilan tai Jättää silhen varaushakemi                                                                                                    | uksen, sinun tulee syöttää varausiomakkeelle pyydetyt tiedot. Näet lopuksi yhtee | envedon antamistasi tiedoista ja pääset joko tallentamaa | n varauksen tal hakemuksen tal slirtymään |
| verkkomaksupalveluun. <u>Avaa lisäohjeistus</u>                                                                                                    |                                                                                  |                                                          |                                           |
| 20.                                                                                                    |                                                                                  |                                                          |                                           |
| Yhteenveto                                                                                                    |                                                                                  |                                                          |                                           |
| Yhteenveto<br>Varaukset                                                                                                    | 2.16                                                                             | thereafter                                               |                                           |
| Yhteenveto<br>Varaukset<br>Ajankohta:<br>14.11.2022 14:15-15:15                                                                                                    | Paikka:<br>Aurora-halli, Salibandyhalli                                          | Varaustieto:<br>T18 ottelu                               |                                           |
| Yhteenveto<br>Varaukset<br>Ajankohta:<br>14.11.2022 14.15-15:15<br>Varauksen lisätieto:<br>peli alkaa klo 15                                                                                           | Paikka:<br>Aurora-halli, Salibandyhalli<br>Veroton hinta:<br>0,00 €              | Varaustieto:<br>T18 ottolu<br>A\v %:<br>0,00 €           |                                           |
| Yhteenveto<br>Varaukset<br>Ajankohta:<br>14:11:20:21 14:15:-15:15<br>Varauksen lisätieto:<br>peli alkaa klo 15<br>Hinta:<br>0,00 ¢                                                                     | Paikka:<br>Aurora-halli, Salibandyhalli<br>Veroton hinta:<br>0,00 €              | Varaustieto:<br>T18 ottelu<br>A\v %:<br>0,00 €           |                                           |
| Yhteenveto<br>Varaukset<br>Ajankohta:<br>14.11.2022 14.15-15:15<br>Varauksen liäätieto:<br>peli alkaa klo 15<br>Hinta:<br>0,00 €                                                                       | Paikka:<br>Aurora-halli, Salibandyhalli<br>Veroton hinta:<br>0,00 €              | Varaustieto:<br>T18 ottolu<br>Alv %:<br>0,00 €           |                                           |
| Yhteenveto<br>Varaukset<br>Ajankohta:<br>14.11.2022 14.115-15:15<br>Varauksen lisätieto:<br>peli alkaa klo 15<br>Hinta:<br>0,00 €                                                                      | Paikka:<br>Aurora-halli, Salibandyhalli<br>Veroton hinta:<br>0,00 €              | Varaustieto:<br>T18 ottelu<br>A\v %:<br>0,00 €           |                                           |
| Yhteenveto<br>Varaukset<br>Ajankohta:<br>14:11:20:21:14:15:15:15<br>Varauksen lisätieto:<br>peli alkaa klo 15<br>Hinta:<br>0,00 €                                                                      | Paikka:<br>Aurora-halli, Salibandyhalli<br>Veroton hinta:<br>0,00 €              | Varaustieto:<br>T18 ottelu<br>A\v %:<br>0,00 €           |                                           |
| Yhteenveto<br>Varaukset<br>Ajankohta:<br>1411.2024 4156-15:15<br>Varauksen lisätieto:<br>peli aikaa kio 15<br>Hinta:<br>0,00 €                                                                         | Paikka:<br>Aurora-halli, Salibandyhalli<br>Veroton hinta:<br>0,00 €              | Varaustieto:<br>T18 ottolu<br>A\v %:<br>0,00 €           | Luo hakemus                               |
| Yhteenveto<br>Varaukset<br>Ajankohta:<br>14.11.2022 14.15-15:15<br>Varauksen liäätieto:<br>peli aikaa klo 15<br>Hinta:<br>0,00 €                                                                       | Paikka:<br>Aurora-halli, Salibandyhalli<br>Veroton hinta:<br>0,00 €              | Varaustieto:<br>T18 ottolu<br>Alv %:<br>0,00 €           | Luo hakemus                               |
| Yhteenveto<br>Varaukset<br>Ajankohta:<br>14.11.2022 14:15-15:15<br>Varauksen lisätieto:<br>peli alkaa klo 15<br>Hinta:<br>0,00 €<br>Keellinen                                                          | Paikka:<br>Aurora-halli, Salibandyhalli<br>Veroton hinta:<br>0,00 €              | Varaustieto:<br>T18 ottolu<br>Alv %:<br>0,00 €           | Luö hakemus                               |
| Yhteenveto<br>Varaukset<br>Ajankohta:<br>1411.2022 1415-15:15<br>Varauksen lisätieto:<br>peli alkaa klo 15<br>Hinta:<br>0,00 €<br>Keellinen<br>Keellinen<br>Hinta yhteensä (sis. alv)<br>Varaus 0,00 € | Paikka:<br>Aurora-halli, Salibandyhalli<br>Veroton hinta:<br>0,00 €              | Varaustieto:<br>T18 ottelu<br>Alv %:<br>0,00 €           | Luo hakemus                               |

- Lopuksi "Luo hakemus"

Varaushakemukset näkyvät Oma -asiointi sivuilla (Odottavat varaushakemukset). Varaushakemusta voi muokata tai poistaa kunnes se on hyväksytty.

Varaukselle muodostuu oikea hinta vasta hyväksymisen yhteydessä

Vuoron hyväksymisestä tai hylkäämisestä tulee ilmoitus varausten yhteyshenkilön sähköpostiosoitteeseen.

Hyväksytyt vuorot näkyvät Oma asiointi -sivulla (Hyväksytyt varaukset).

Hyväksyttyjä varauksia ei pääse muokkaamaan, vaan muutokset ilmoitetaan sähköpostitse liikunta.tilavaraus@porvoo.fi -osoitteeseen.

Hyväksytyn harjoitusvuoro-varauksen voi perua vähintään 7 pv varauksesta Oma asiointi-sivulla.

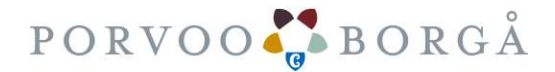

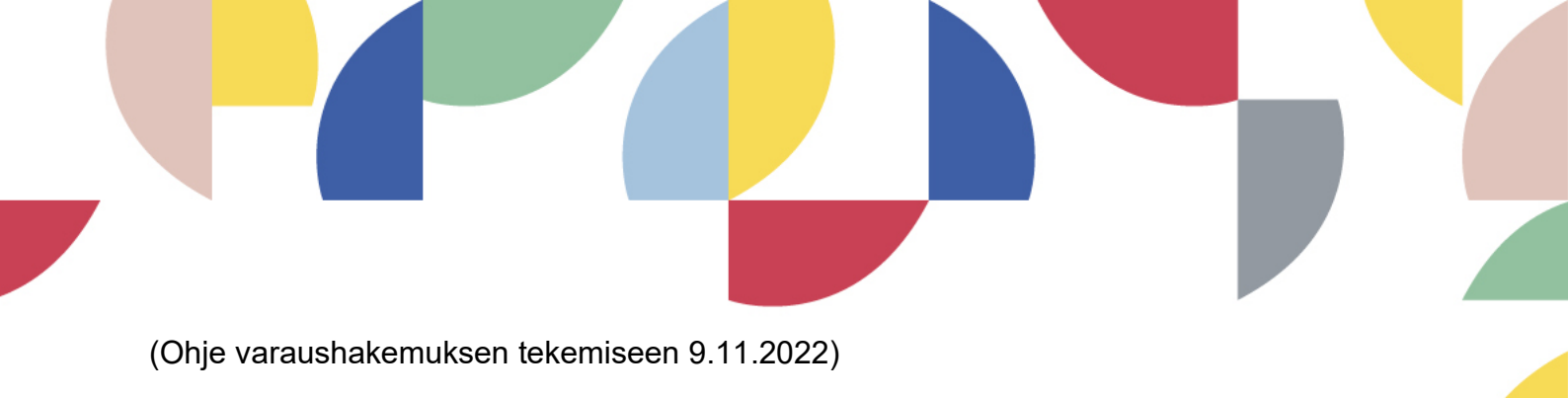

Turnaus-, kilpailu-, ottelu ja tapahtumavarausten osalta peruutukset on tehtävä 14 vrk:ta ennen ko. vuoroa. Mikäli peruutus tulee tätä myöhemmin on Liikuntapalveluilla oikeus laskuttaa asiakkaalta 10% varauksen hinnasta.

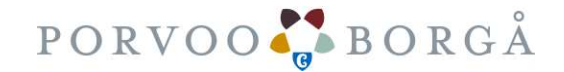